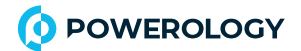

# واي فاي داخلي كاميرا ذكية

Model: PSOWDRCWH

### المعلمات الأساسية

اسم المنتج: كاميرا ذكية بكسل : MP& ..MP& ..MP ضغط الفيديو H.C٦& H.C٦& HGH PROFILE تحسين الصورة : تقليل الضوضاء الرقمية الديناميكية العريضة ثلاثية الأبعاد L O C A L الحشفير اللاسلكي: تشفير S T O R A G E : M I C R O FT C A R D الأفرى) الأربى

#### وصف القطع:

زر إعادة الضبط: اضغط لفترة طويلة على فتحة إعادة الضبطء لمدة ه ثوان، ونجاح إعادة الضبط.

يوصى بإدخال بطاقة MICRO FT عالية السرعة بسعة ٨–٢٨ جيجابايت، وإلا فلن تتمكن من تخزين وعرض الفيديو التاريخي ودعم الوظائف المهمة مثل ترقية البرامج الثابتة. قائمة التعبئة: كاميرا ذكية x I، دليل x I، سلك طاقة I x USB، محول الطاقة x I، حزمة ملحقات المسمار x I

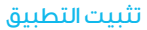

تنزيل التطبيق: امسح رمز الاستجابة السريعة أدناه للتنزيل والتثبيت.

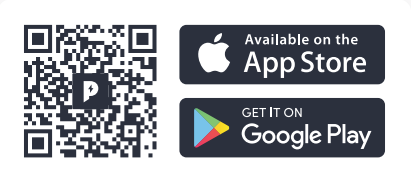

Download APP

### إضافة الجهاز – وضع قراءة رمز الاستجواب

تأكد من توفر اتصال الواي فاي والاتصال بالإنترنت. قم بتوصيل الكاميرا بالكهرباء، ثم اكتمل تشغيل النظام (الشكل ٢٠).

· افتح تطبيق "POWEROLOGY"، واضغط على "+" في الزاوية العلوية اليمنى للشاشة الرئيسية (الشكل ١٠).

· اختر "الأمان ومراقبة الفيديو"، انقر على "كاميرا ذكية" (الشكل ٢-) لإضافة الكاميرا، ثم انقر على "الخطوة التالية" (الشكل ٣-).

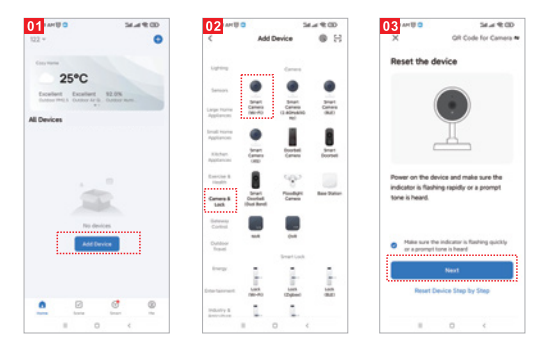

يرجى ملاحظة أنه يتم دعم شبكة الواي فاي بتردد ٢.٤ جيجاهرتز فقط.

24.49.00

0

إذا لم يكن الهاتف المحمول متصلًا بشبكة الواي فاي –، يُرجى النقر على "الاتصال بشبكة الواي فاي –" (الشكل ٤٠). سيتم الانتقال إلى واجهة wirw والاتصال بشبكة الواي فاي (الشكل ه٠).

عندما يتصل الهاتف بشبكة الواي فاي (الشكل ٦٠).

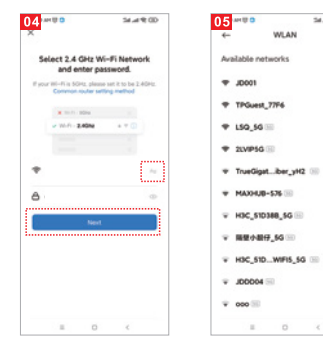

| 5    | elect 2.4 GHz                             | Wi-Fi Netw         | ork  |
|------|-------------------------------------------|--------------------|------|
| # ye | or INI-Pills SCHL, pla<br>Common router ( | une sat it to be 2 | 40+1 |
|      | •                                         |                    |      |
|      | * 10-0 - 2.40M                            | **0                |      |
| +    | *****                                     |                    |      |
| A    | *****                                     |                    |      |
|      |                                           |                    |      |
| -    |                                           |                    |      |
|      |                                           |                    |      |
|      |                                           |                    |      |
|      |                                           |                    |      |
|      |                                           |                    |      |

سيتم عرض رمز الاستجواب على شاشتك ويجب عليك مسحه باستخدام الكاميرا . الذكية (على بعد حوالي ٢-٣-٣ سم من عدسة هاتفك المحمول). ثم انقر على "إصدار صوت تنبيه" (الشكل ١٧-)، وسيتم الاتصال بالجهاز (الشكل. ٨٠

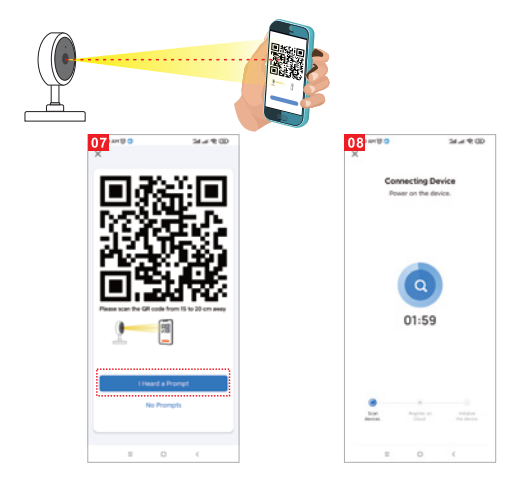

اكتمل الاتصال (الشكل ٩٠)، وانقر على "تم"؛ ثما انتقل إلى واجعة المعاينة (الشكل ١٠). "بعد إغلاق واجهة المعاينة الخاصة بالجهان، ستعود الواجهة إلى صفحة التطبيق الرئيسية. في هذا الوقت، سيظهر الجهاز المتصل على صفحة التطبيق الرئيسية (الشكل ال، بعد ذلك، يمكنك النقر مباشرة على واجهة الجهاز لعرض وضع المراقبة دون الحاجة لا عادة الاضافة للحقًا.

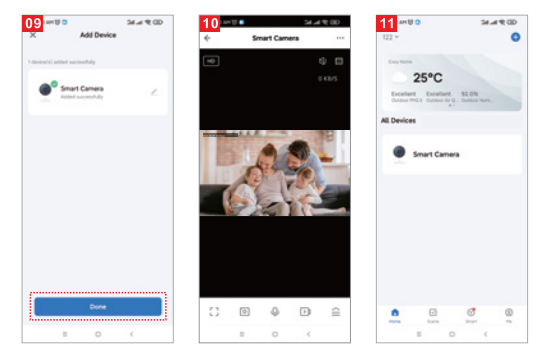

#### إضافة الجهاز – وضع الاتصال السريع عبر WI–FI

اختر "وضع EZ" (الشكل II)

انقر على "التالي" (الشكل ١٣)

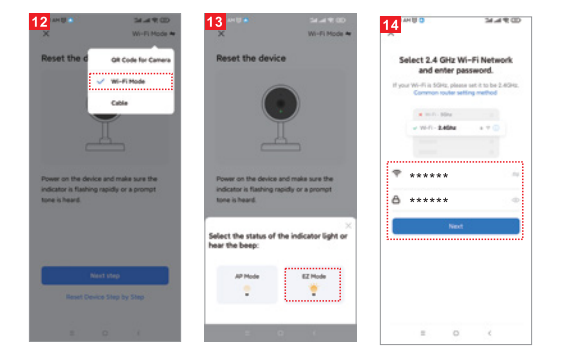

#### انقر لإكمال الاتصال (الشكل ٥١) شاشة الفيديو (الصورة ١٦)

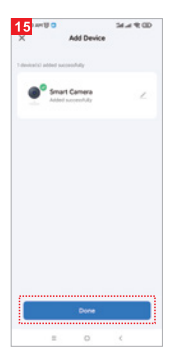

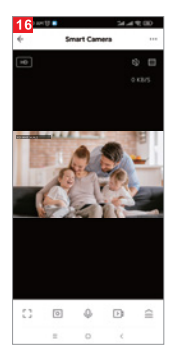

## أمور تحتاج إلى اهتمام:

– حاول أن تبتعد عن الأماكن المعدنية: تجنب الأثاث وأفران الميكر وويف المعدنية. – تجنب الأماكن حيث تكون ملفات الصوت والفيديو والبيانات ملفوفة، وحاول أن تبتعد عنها قدر الإمكان.

- تأكد من أنك قريبا جدًا من منطقة تغطية إشارة WI-FI السلكية.

عند تغيير بيئة الشبكة، في البيئة الجديدة، يُرجى الضغط على فتحة إعادة الضبط لمدة حوالي ه ثوان، ثم اتصل بالشبكة الجديدة. انظر إلى اسم المنتج ومحتوى المواد الضارة في المنتج.

|                                                    | Harmful Substance |    |    |        |     |      |  |  |
|----------------------------------------------------|-------------------|----|----|--------|-----|------|--|--|
| Part<br>Name                                       | Pb                | Hg | Cd | Cr(VI) | PBB | PBDE |  |  |
| shell                                              | 0                 | 0  | 0  | 0      | 0   |      |  |  |
| Board                                              | Х                 | 0  | 0  | 0      | 0   |      |  |  |
| charger                                            | 0                 | 0  | 0  | 0      | 0   |      |  |  |
| annex                                              | 0                 | 0  | 0  | 0      | 0   |      |  |  |
| This form is based on the provisions of SJ/T 11364 |                   |    |    |        |     |      |  |  |

هذا المنتج يتوافق مع متطلبات حماية البيئة ROHS، حاليا، ليس هناك تقنية ناضجة في العالم لاستبدال أو تقليل محتوى الرصاص في السير اميك الإلكتروني، السير اميك، الزجاج البصري، وسبائك الصلب والنحاس.

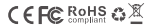

Made in China

f powerology @ powerology.me

hey@powerology.me | www.powerology.me